## Royal Ascot media accreditation 2024 – how to apply

## If you don't already have an account:

1. Click create account

2. Enter your email address and choose a password then click register

3. You should receive and email from noreply@ascot.com - click the Validate email address link

4. Go to login and login using those details you have just created

5. Choose 'Other' on the Select Company drop down and enter company details

6. Fill out contact info with photo

7. Choose 'Press Department' from the Ascot Associated Department and RoyalAscot Press in the Ascot Point of Contact dropdown then 'Next'

8. Tick to abide by rules and then submit

9. Choose the Royal Ascot Journalist & Photographers link on the next page then select either Broadcasters or Journalist & Photographers

10. Tick the box next to your name then press continue

11. Fill out the accreditation form covering which days you want to attend, parking details and delivery address then press submit

12. You will receive and email confirming your application has been received

## If you have an account:

1. Log in to your account

2. Select your company

3. Choose the Royal Ascot Media icon on the next page then select either Photographer, Journalist or Broadcaster from the drop down list

4. Tick the box next to your name then press continue

5. Fill out the accreditation form covering which days you want to attend, parking details and delivery address then press submit

6. You will receive and email confirming your application has been received If you have any questions please contact ramediaaccred@ascot.com